# myguide

How to Configure Video First and Last Slides from Library

myguide.org

### Step: 01

Click on the "Navigation Menu"

| ¢                                               | ⊕ Ⅲ≣            | Click on the "Navigation Menu" |  |
|-------------------------------------------------|-----------------|--------------------------------|--|
| Current Page All Guides                         | Knowledge Cloud | ¢                              |  |
| Q Search                                        | + Folder        |                                |  |
| Filters My Guides Published Guides              |                 |                                |  |
| Sample Category                                 |                 | 8 4                            |  |
| C-01                                            |                 | 2                              |  |
| Folder                                          |                 | 1                              |  |
|                                                 |                 |                                |  |
|                                                 |                 |                                |  |
|                                                 |                 |                                |  |
|                                                 |                 |                                |  |
|                                                 |                 |                                |  |
|                                                 |                 |                                |  |
| © MyGuide by EdCast   Privacy & Cookies   Terms | <b>•</b>        |                                |  |
|                                                 |                 |                                |  |

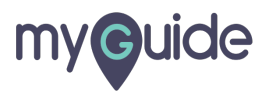

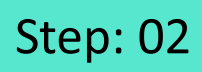

Click on "Settings"

| Current F      | Role: Owner<br>Organization: Pear                                                               |
|----------------|-------------------------------------------------------------------------------------------------|
| Q Search       | Le Manage Account ≯                                                                             |
| : (E) Sam      | ∠ Task Status<br>& User Preferences                                                             |
| C-01           | Click on "Settings"                                                                             |
|                | [-→ Logout                                                                                      |
|                |                                                                                                 |
|                | Available on<br>Were lade us the<br>App Store Occurr column Coogle Play Download for<br>Desktop |
| © MyGuide by F | Version 2019.12.15                                                                              |
|                |                                                                                                 |

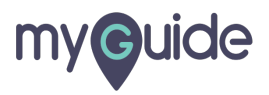

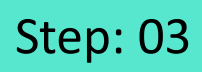

Click on "Video Settings"

| Settings        |                                                                                                    | × |
|-----------------|----------------------------------------------------------------------------------------------------|---|
| Org Account     | Brand Logo                                                                                                    |   |
| Widget Settings | G                                                                                                    |   |
| Video Settings  | Click on "Video Settings"                                                                                               |   |
| Step Settings   |                                                                                                    | _ |
| Label Settings  | Branding Watermark                                                                                                    |   |
| Notifications   | A branding element to overlay on your videos at bottom. For best results, use<br>transparency and mentioned dimensions. |   |
| Features        | Upload Watermark                                                                                                    |   |
|                 | Computer                                                                                                    |   |
|                 | Image dimensions: 150 x 150 px                                                                                          |   |
|                 |                                                                                                    |   |
|                 | Embed                                                                                                    |   |
|                 | Add this script to your site for running flows in live mode without browser                                             |   |
|                 | Done Discard                                                                                                    |   |

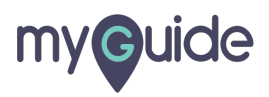

#### Click on "Library" to change First slide and Last slide

| Settings        |                             | ×                                                   |  |
|-----------------|-----------------------------|-----------------------------------------------------|--|
| Org Account     | First slide and Last slide  |                                                     |  |
| Widget Settings | Ģ                           |                                                     |  |
| Video Settings  | myouide                     | Thank You!<br>Date and Automatic hards (California) |  |
| Step Settings   | MyGuide: Org                | Si waxii wa ngaliwa g                               |  |
| Label Settings  | First slide (1280 x 720) px | Last slide (1280 x 720) px                          |  |
| Notifications   | Computer                    | Computer                                            |  |
| Features        | Library                     | Library                                             |  |
|                 | First slide text La         | st slide text                                       |  |
|                 | Welcome to MyGuide!         | hank you from MyGuide!                              |  |
|                 | ⊘ Reset                     |                                                     |  |
|                 |                             |                                                     |  |
|                 |                             |                                                     |  |
|                 | lone Discard                |                                                     |  |

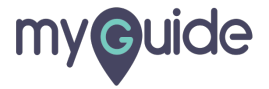

#### In MyGuide Library you can find image according to your need

Select an image

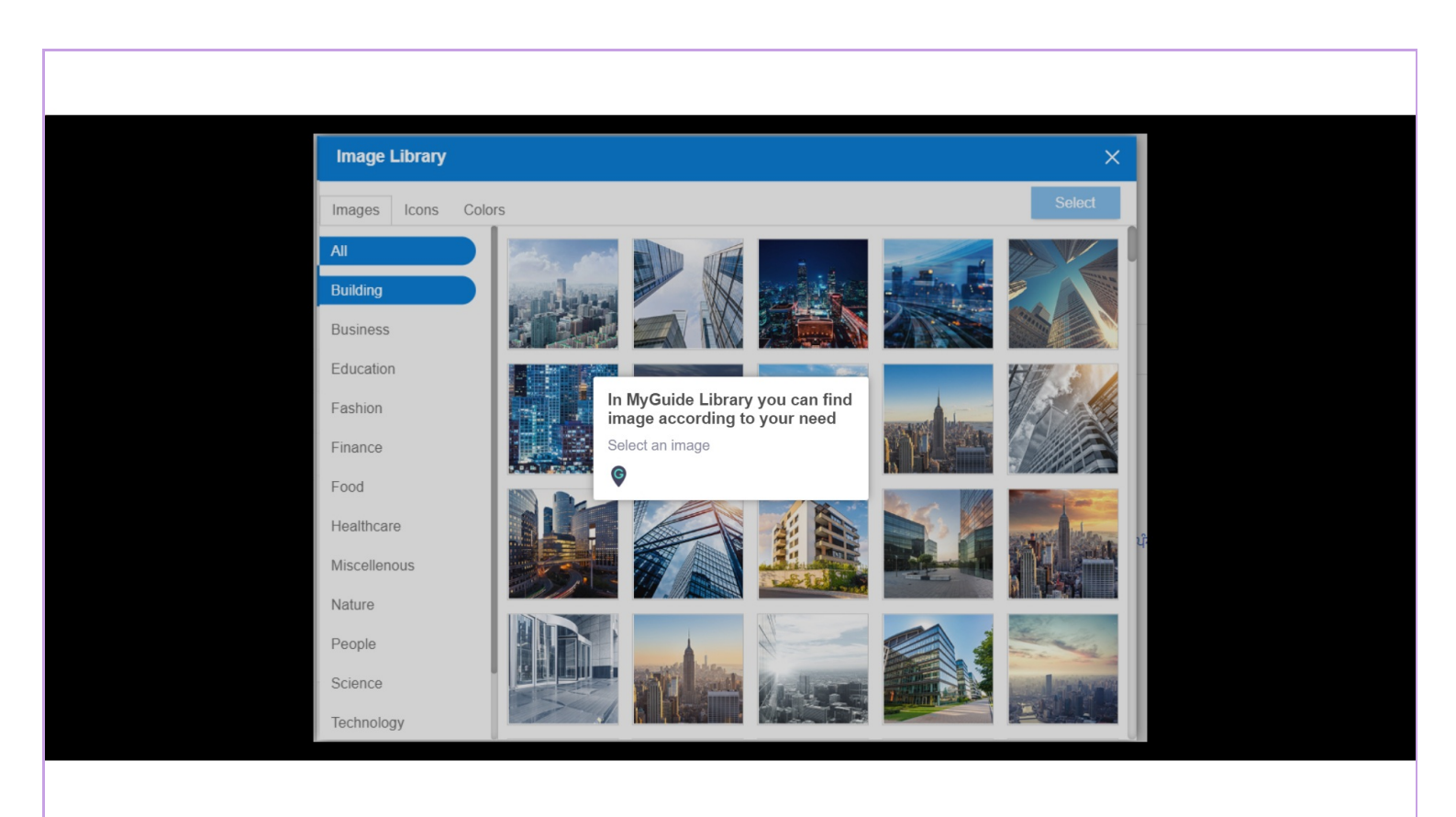

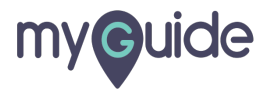

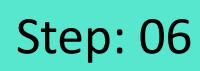

Click on "Select"

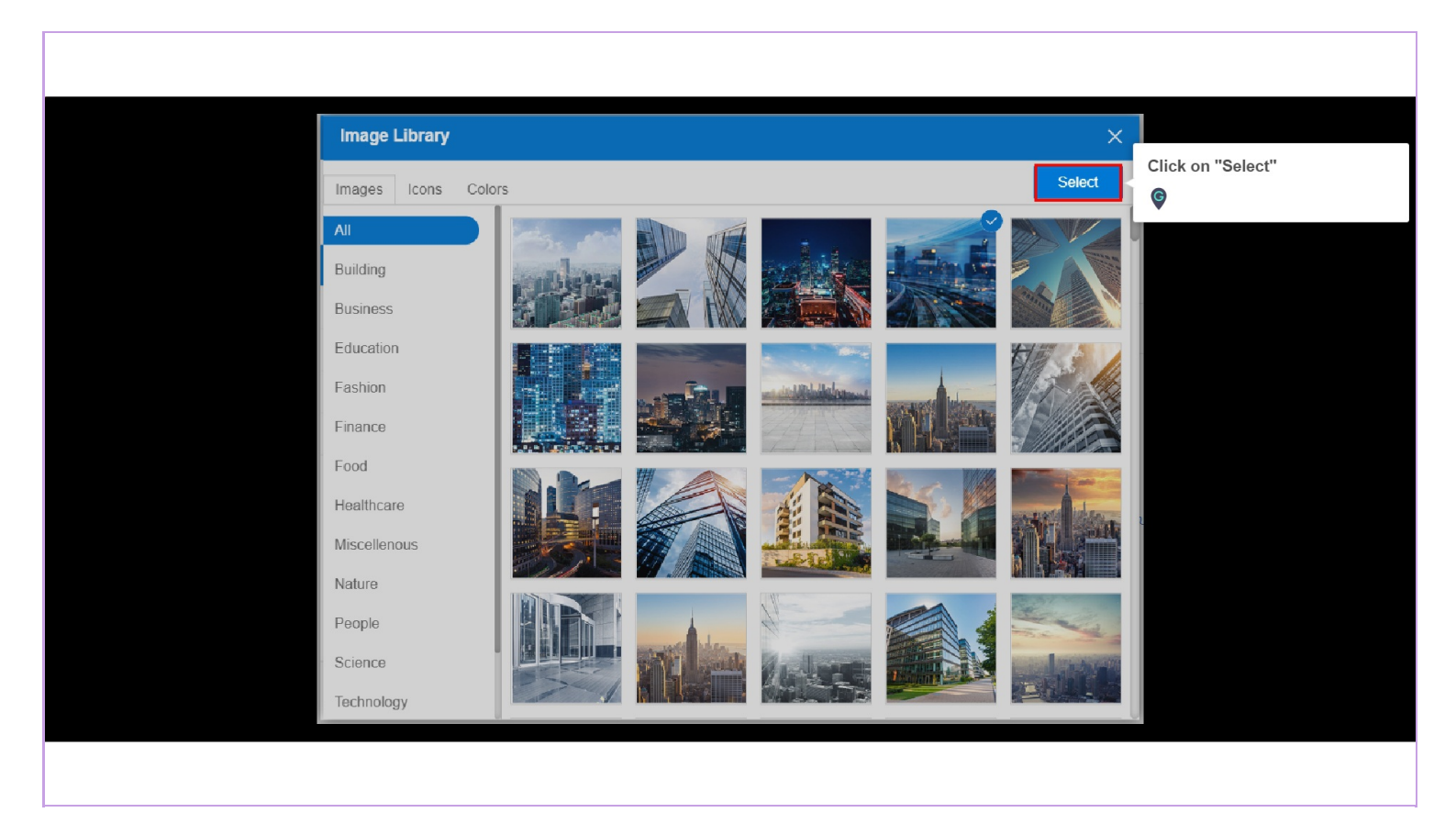

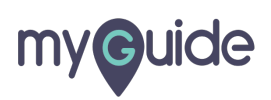

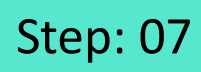

Click on "Done"

| Settings        |                             | ×                          |  |
|-----------------|-----------------------------|----------------------------|--|
| Org Account     |                             |                            |  |
| Widget Settings | A Designation of the second |                            |  |
| Video Settings  |                             |                            |  |
| Step Settings   |                             |                            |  |
| Label Settings  | First slide (1280 x 720) px | Last slide (1280 x 720) px |  |
| Notifications   | Computer                    | Computer                   |  |
| Features        | Library                     | Library                    |  |
|                 | First slide text            | Last slide text            |  |
|                 | Welcome to MyGuide!         | Thank you from MyGuide!    |  |
|                 | ⊖ Reset                     |                            |  |
|                 |                             |                            |  |
|                 | Click or                    | "Done"                     |  |
|                 | Done                        |                            |  |
|                 |                             |                            |  |
|                 |                             |                            |  |

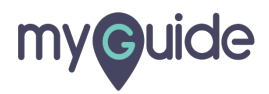

## **Thank You!**

myguide.org

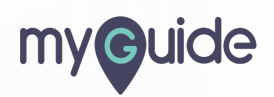